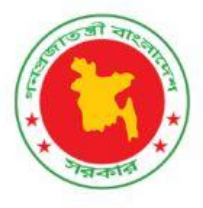

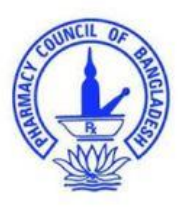

# বাংলাদেশ ফার্মেসী কাউন্সিল

# ইউজার ম্যানুয়াল

ফার্মেসি সার্টিফিকেট রেজিস্ট্রেশন কোর্সে ভর্তির আবেদন

মে, ২০২৫ ভার্সন: ১.২

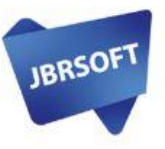

টেকনিকাল সাপোর্ট: JBRSOFT Limited

::::::

/ 😐

www.pcb.gov.bd

# যেভাবে ফার্মেসি সাটিফিকেট রেজিস্ট্রেশন কোর্সে ভর্তির আবেদন করবেন

ধাপ-০১: ফার্মেসি সার্টিফিকেট রেজিস্ট্রেশন কোর্সে ভর্তির আবেদনের জন্য প্রথমে আপনাকে বাংলাদেশ ফার্মেসী কাউন্সিল এর ওয়েবসাইট (http://pcb.gov.bd) থেকে অনলাইনে আবেদন বাটন এ ক্লিক করতে হবে এবং <u>https://pcbapps.com.bd</u> এই ওয়েবসাইট থেকে আবেদন সম্পন্ন করতে হবে।

| PCB DASHBOARD                                                                                         | জনলাই                                                                                                    | ন তথ্যসেবা 💽 APPLY NOW> Login 🚨                                                  |
|----------------------------------------------------------------------------------------------------|----------------------------------------------------------------------------------------------------|----------------------------------------------------------------------------------|
| আপনি কি সকল সনদের সত্যায়িত কপি pd<br>রেজি্সেট্রশন সনদের জন্য<br>আবেদন                                | অনলাইনে আবেদন<br>একনভর্টকরছেন্য যদি না করে থাকেন তবে আবেদনের পর্বে সকল সনদ<br>মূল রেজিস্ট্রেশন সনদ উন্তোলন এর<br>আবেদন | রকপি সভায়িত করে pdf এ কনভার্ট করুন।<br>রেজিস্ট্রেশন সনদ নবায়ন এর জন্য<br>আবেদন |
| এখানে ক্লিক করুন<br>নির্দেশিকাটি দেযুন                                                                | এযানে ক্লিক করুন<br>নির্দেশিকাটি দেখুন                                                                                 | এখানে ব্লিক করুন<br>নির্দেশিকাটি দেযুন                                           |
| ৬৪তম ফার্মেসি সাটিফিকেট<br>রেজিস্ট্রেশন কোর্সে ভর্তির আবেদন<br>এখনে ক্লিক করুন<br>নির্দেশিকাটি দেব্রন | -                                                                                                    |                                                                                  |
|                                                                                                    |                                                                                                    |                                                                                  |
| 2019-2025 © Pharmacy Council of Bangladesh.                                                           | 🚱 Ømsh 🔤                                                                                                    | Developed by: JBRSOFT Limited.                                                   |

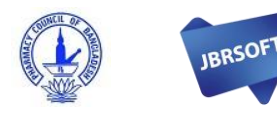

#### ধাপ-০২: বয়স যাচাইকরণ

এই প্যানেল থেকে আপনার জন্ম-তারিখ নির্বাচন করুন।

| ٩ | PCB Trainee Enrollment Panel                                        |                                 |                                  | GUIDELINE | SUPPORT |
|---|---------------------------------------------------------------------|---------------------------------|----------------------------------|-----------|---------|
| A | plication Panel for the Pharmacy Certificate Registratio            | on Course (NB: Fill-out the for | m in English) .                  |           | ВАСК    |
|   | Select Date of Birth (According to SSC or Equivalent Certificate) * | Voor®                           | Age (Min-18, Max-55): *          |           | _       |
|   | Select Day x * Select Month x *                                     | Select Year × *                 | Age is auto calculative from DOB | PROCEED > |         |

১৮ বছরের সমান অথবা বেশি এবং ৫৫ বছরের নিচে বয়সের ক্ষেত্রে নিচের আবেদনের ফর্মটি কেবল মাত্র প্রযোজ্য।

## ধাপ-০৩: ঠিকানা

বর্তমান ঠিকানা: আপনাকে অবশ্যই আপনার জাতীয় পরিচয়পত্রে উল্লিখিত স্থায়ী ঠিকানা এবং বর্তমান ঠিকানা অনুযায়ী আবেদন করতে হবে। অন্যথায় আবেদন বাতিল হবে।

| 2   | Division *                                                       | - 6 | District*                             |
|-----|------------------------------------------------------------------|-----|---------------------------------------|
| 2   | Thana / Upazila* ×                                               | - 6 | Union/Ward*                           |
| >   | Rood No/ Name/ Village Name<br>Enter Road No/ Name/ Village Name |     |                                       |
| 2   | House (Optional)<br>Enter house number                           | ç   | Location (Optional)<br>Enter location |
| 2   | Post Office Name<br>Enter post office name                       | ç   | Post Code<br>Enter Post Code          |
| ANI | ENT ADDRESS                                                      |     |                                       |

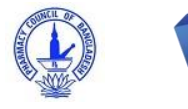

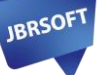

স্থায়ী ঠিকানা: আপনার বর্তমান ও স্থায়ী ঠিকানা একই হলে "Yes" নির্বাচন করুন এবং ভিন্ন হলে "No" নির্বাচন করে লিস্ট থেকে আপনার স্থায়ী ঠিকানাটি লিখুন।

| the permanent address same as present address? *<br>) Yes 🔵 No |     |              |   |
|----------------------------------------------------------------|-----|--------------|---|
| Division *                                                     | X * | District *   | × |
| Thana / Upazila*                                               | × * | Union/ Ward* | x |
| Road No/ Name/ Village Name                                    |     |              |   |
| House                                                          |     | Cocation     |   |
|                                                                |     |              |   |

# ধাপ-০৪: ট্রেনিং সেন্টার নির্বাচন

| ৰি.দ্ৰ:  | আবেদনকারীকে অবশ্যই জাতীয় পরিচয়পত্রে উল্লিখিত স্থায়ী ঠিকানা এবং বর্তমান ঠিকানা গ | অনুযায়ী প্রশিক্ষণ নে | কন্দ্র নির্ধ | রিণ করে আবেদন করতে হ         | হবে। অন্যথায় আবেদন বাতিল হবে |
|----------|------------------------------------------------------------------------------------|-----------------------|--------------|------------------------------|-------------------------------|
| <u>ش</u> | Training center*<br>Dhaka (Central) Center                                         | X *                   | 0            | Select session*<br>July 2025 | × *                           |
|          |                                                                                    | Availabl              | e Seat:      | 50                           |                               |

এখন আপনি ট্রেনিং সেন্টারটি নির্বাচন করুন। আপনি শুধুমাত্র আপনার উল্লিখিত বর্তমান ঠিকানা এবং স্থায়ী ঠিকানার জেলার মধ্যে অবস্থিত ট্রেনিং সেন্টার নির্বাচন করতে পারবেন।

সেশন: ট্রেনিং সেন্টার নির্বাচনের সাথে সাথে আপনি সেশন এবং এই সেশনে কত সিট খালি আছে তা দেখতে পারবেন। এক্ষেত্রে আপনার সেশন নির্বাচনের প্রয়োজন নেই।

বিঃ দ্রঃ যদি কোন ট্রেনিং সেন্টারের সেশন দেখা না যায় সেক্ষেত্রে ধরে নিতে হবে যে ঐ সেশনে ওই সেন্টারে কোনো আবেদন গ্রহণ করা হবে না।

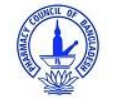

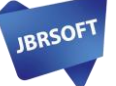

## ধাপ-০৫: ব্যক্তিগত তথ্য

| Full Name( According                               | to SSC or Equivalent Certificate)*        | **<br>** | Father's Name ( According to SSC or Equivalent Certificate)*               |     |
|----------------------------------------------------|-------------------------------------------|----------|----------------------------------------------------------------------------|-----|
| Mother's Name ( Acco                               | ording to SSC or Equivalent Certificate)* |          | Applicant's Mobile *                                                       |     |
| Applicant's Email *                                |                                           |          | Passing Year *                                                             |     |
| Enter email address                                |                                           | 8        | Select SSC or Equivalent Passing Year                                      | ×   |
| Mating of IDs \$                                   |                                           |          | Gender *                                                                   |     |
| Enter your NID                                     |                                           | 0        | Select Gender                                                              | × * |
|                                                    |                                           |          |                                                                            |     |
| Pharmacy Name * (M                                 | lust be fill-out in English)              |          | Pharmacy Address* (Must be fill-out in English)                            |     |
| Pharmacy Name * (M                                 | lust be fill-out in English)              |          | Pharmacy Address* (Must be fill-out in English) Religion *                 |     |
| Pharmacy Name * (M<br>Nationality *<br>Bangladeshi | lust be fill-out in English)              | ו 0      | Pharmacy Address* (Must be fill-out in English) Religion * Select religion | ×   |

এবার আপনি নিচের তথ্য সমুহ সঠিক ভাবে সম্পূর্ণ করুনঃ

- ১। নাম: এখানে আপনার পূর্ণ নাম এস.এস.সি সনদ অনুসারে লিখুন।
- ২। পিতার নাম: এখানে আপনার পিতার নাম এস.এস.সি সনদ অনুসারে লিখুন।
- ৩। মাতার নাম: এখানে আপনার মাতার নাম এস.এস.সি সনদ অনুসারে লিখুন।

৪। মোবাইল নম্বর: আপনার ১১ সংখ্যার মোবাইল নম্বরটি লিখুন। নম্বরটি ভালো করে যাচাই করে নিন। উক্ত নম্বরে পিসিবি থেকে মেসেজ পাঠানো হবে।

- ৫। ইমেইল: আপনার ইমেইল এড্রেসটি লিখুন।
- ৬। এস.এস.সি / সমমানের পাশের বছর: এখানে বছরটি নির্বাচন করুন।
- ৭। জাতীয় পরিচয়পত্র: আপনাকে জাতীয় পরিচয়পত্রের নাম্বারটি দিতে হবে। জাতীয় পরিচয়পত্রের নম্বর অবশ্যই ১০, ১৩ বা ১৭ সংখ্যার হতে হবে।
- ৮। জেন্ডার: এখান থেকে আপনার জেন্ডার নির্বাচন করুন।
- ৯। ফার্মেসীর নাম: আপনার ফার্মেসীর নাম লিখুন।

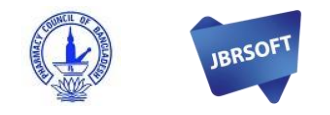

১০। ফার্মেসীর ঠিকানা: ঠিকানাটি এই ক্রম অনুসারে লিখুন-বাসা/ হোল্ডিং নং, রাস্তা নং, ইউনিয়ন/ ওয়ার্ড, উপজেলা/ থানা, জেলা, এবং বিভাগ।

১১। জাতীয়তা: এটি নির্বাচন করার প্রয়োজন নেই।

১২। ধর্ম: লিস্ট থেকে আপনার ধর্ম নির্বাচন করুন।

১৩। ছবি: আপনার প্রোফাইল ছবি png/jpeg/jpg ফরম্যাটে আপলোড করুন যা ১০০ কিলোবাইট এর বেশি হবে না। ছবির সাইজ ৩০০\*৩০০ হতে হবে।

## ধাপ-০৬: নথিপত্র সমূহ

১৪। **এস.এস.সি সনদ:** এস.এস.সি/সমমানের সনদপত্রের সত্যায়িত কপি পিডিএফ ফরম্যাটে হবে এবং ১০০ কিলোবাইট এর বেশি হবে না। আপনার এস.এস.সি রোল এবং রেজিস্ট্রেশন নাম্বারটি লিখুন।

১৫। **ড্রাগ লাইসেন্স:** আপনার ড্রাগ লাইসেন্স এর সত্যায়িত কপিটির উভয় পাশের স্ক্যান করে পিডিএফ ফরম্যাটে আপলোড করুন যা ১০০ কিলোবাইট এর বেশি হবে না।

১৬। **অভিজ্ঞতা সনদ**: আপনার অভিজ্ঞতা সনদটি পিডিএফ ফরম্যাটে আপলোড করুন যা ১০০ কিলোবাইট এর বেশি হবে না। অবশ্যই ফার্মেসি প্যাডে মালিকের সিল ও স্বাক্ষর সংবলিত হতে হবে।

১৭। **জাতীয় পরিচয়পত্র:** জাতীয় পরিচয়পত্রের সত্যায়িত কপি পিডিএফ ফরম্যাট আপলোড করুন যা ১০০ কিলোবাইট এর বেশি হবে না।

| DOC | CUMENTS                             |            |                             |            |            |  |
|-----|-------------------------------------|------------|-----------------------------|------------|------------|--|
| Max | allowed file size 100KB and file mu | st be pdf. | Resize your file Click here |            |            |  |
|     | Document Type *                     |            |                             |            |            |  |
|     | SSC/Equivalent Certificate          |            | DOCUMENT FILE*              | Roll No: * | Reg. No: * |  |
|     | Document Type *                     |            |                             | <br>       |            |  |
|     | Drug License                        | × *        | DOCUMENT FILE*              |            |            |  |
|     | Document Type *                     |            |                             |            |            |  |
|     | Experience Certificate              | х т        | DOCUMENT FILE*              |            |            |  |
|     |                                     |            |                             |            |            |  |
|     | Document Type *                     | ~ *        |                             |            |            |  |
|     |                                     |            | DOCUMENT FILE*              |            |            |  |

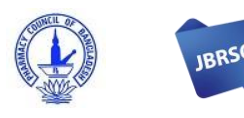

# ধাপ-০৭: পোর্টাল নাম ও পাসওয়ার্ড

আপনার আবেদনের সাথে সাথে বাংলাদেশ ফার্মেসী কাউন্সিল এর পোর্টালে আপনার একটি একাউন্ট তৈরী হবে যেখান থেকে আপনি আবেদনের অগ্রগতি দেখতে পারবেন। একাউন্টটি তৈরী করার জন্য আপনাকে নাম ও পাসওয়ার্ড দিতে হবে।

নাম: আপনার ইউজার নামটি এমন ভাবে লিখতে হবে যাতে কোনো স্পেস থাকবেনা এবং সবগুলো বর্ণ ছোট হাতের হবে।

পাসওয়ার্ড: পাসওয়ার্ডটি সর্বনিম্ন ৮ টি বর্ণের সমন্বয়ে হতে হবে। সাধারণ পাসওয়ার্ড যেমন ১২৩৪৫৬৭৮/ আপনার নাম/ মোবাইল নম্বর প্রদান থেকে বিরত থাকুন।

|   | Portal username*                                         |   | Password *                             |
|---|----------------------------------------------------------|---|----------------------------------------|
| ° | tc_ Username must be lowercase and no spaces are allowed | ŀ | Password must be at least 8 characters |

বিঃ দ্রঃ আপনার নামের সাথে "tc\_" যুক্ত করে লগইন করতে হবে। পোর্টালের নাম ও পাসওয়ার্ড আপনার মোবাইল ও ইমেইল এ পাঠানো হবে।

# ধাপ-০৮: টাকা প্রদান

টাকা প্রদানের জন্য "PAY & SUBMIT" বাটন এ ক্লিক করুন।

| 0 | Portal username*<br>tc_ julhas |           | €  | Password *    |  |
|---|--------------------------------|-----------|----|---------------|--|
|   | ER                             | ROR CHECK | P/ | AY AND SUBMIT |  |

PAY & SUBMIT বাটন এ ক্লিক করলে আপনার সামনে নিচের উইন্ডোর্টি আসবে। এখান থেকে Mobile Banking নির্বাচন করুন:

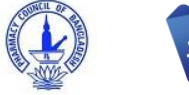

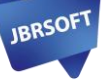

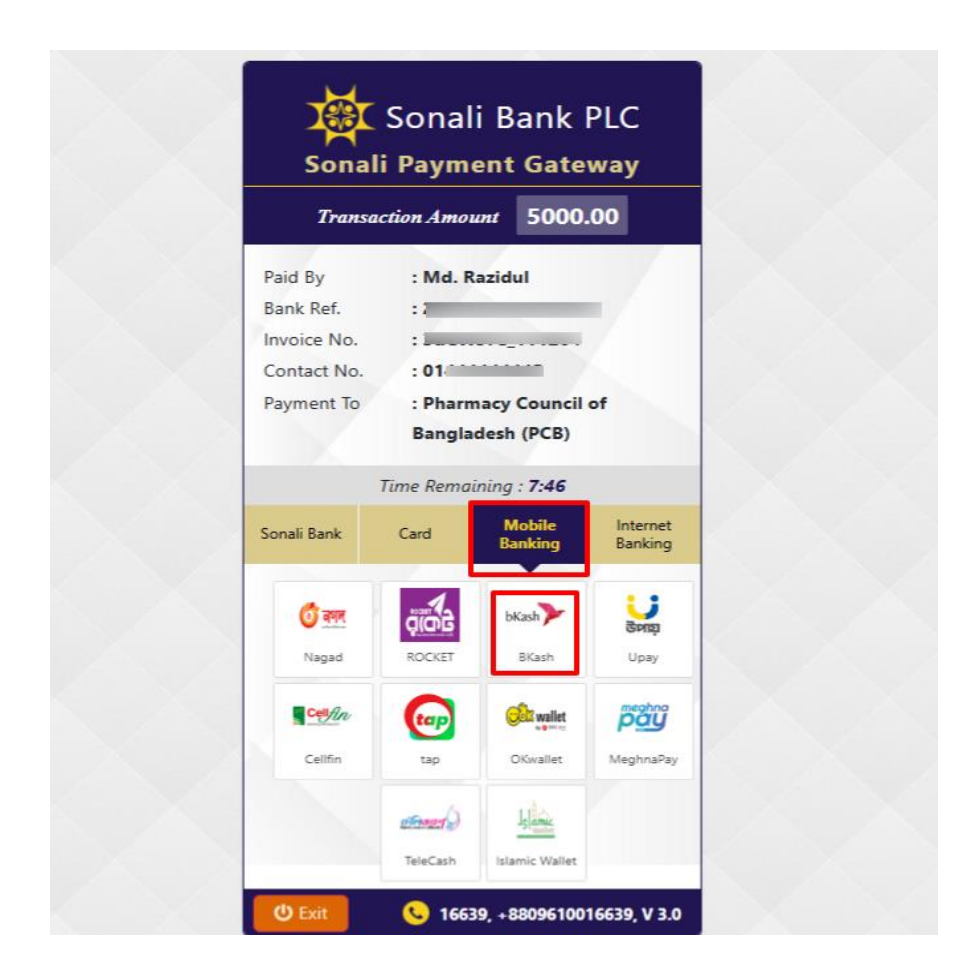

এখান থেকে বিকাশ বাটনে ক্লিক করে Confirm বাটনে ক্লিক করুন এবং আপনার পেমেন্ট পরিমাণ চেক করুন।

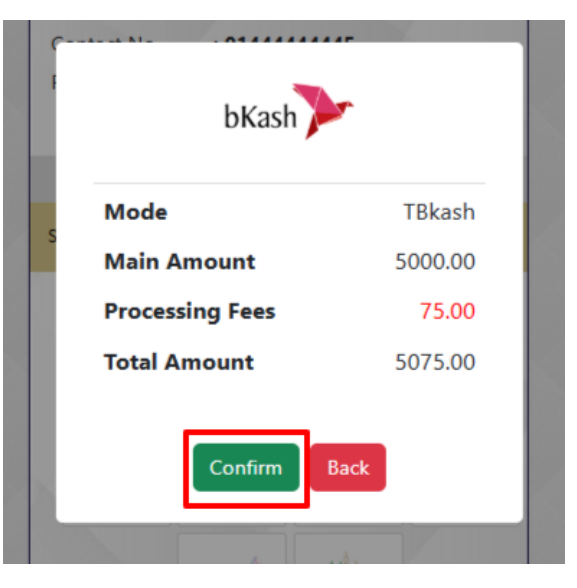

Confirm বাটনে ক্লিক করলে বিকাশে পে করার জন্য নিচের স্ক্রিনটি আসবে।

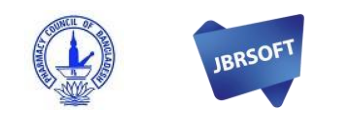

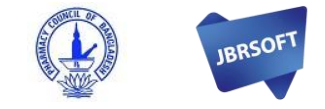

আবার CONFIRM বাটনে ক্লিক করে আপনার বিকাশের পিন দিয়ে পেমেন্ট সম্পূর্ণ করুন।

| বিকাশ                       |                      |
|-----------------------------|----------------------|
| Sonali Bank PLC             | ৳5075.00             |
|                             |                      |
| Enter verification code ser | nt to 017 ** *** 851 |
| Enter 6 digit               | code                 |
| Resend Code i               | n 12s                |
|                             |                      |
| Cancel                      | Confirm              |
| 16247                       |                      |

এবার আপনার বিকাশ নাম্বারটি দিয়ে CONFIRM বাটনে ক্লিক করলে আপনার নম্বরে একটি ভেরিফিকেশন কোড যাবে। ভেরিফিকেশন কোডটি প্রদান করুন:

| বিকাশ                                                             |                      |
|-------------------------------------------------------------------|----------------------|
| Sonali Bank PLC                                                   | <del>ቴ</del> 5075.00 |
|                                                                   |                      |
| Your bKash Account                                                | Number               |
| e.g 01XXXXXXX                                                     | XX                   |
| Confirm and proceed, <u>terms a</u>                               | & conditions         |
|                                                                   |                      |
| Cancel                                                            | Confirm              |
| <ul> <li>16247</li> <li>© 2025 bKash, All Rights Reser</li> </ul> | ved                  |

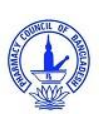

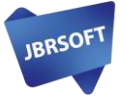

|                                                  |                  | AL                      | ENROLLMENT STATUS     Track current status |
|--------------------------------------------------|------------------|-------------------------|--------------------------------------------|
|                                                  | Trainees Name    | Md. Razidul Islam Rasel | Under Processing                           |
| <b>O</b>                                         | Father's Name    | Father                  |                                            |
| Upload profile                                   | Mother's Name    | Mother                  |                                            |
|                                                  | Pharmacy Name    | JBR Pharma              | SSC Certificate / Marksheet                |
| TRAINING CENTER                                  | Pharmacy Address | Dhaka                   |                                            |
| -                                                | Gender           | Male                    | Click for update                           |
| aining center PCB Center                         | Date of Birth    | 199                     | Roll No: 3334                              |
| ession July 2025                                 | Mobile           | 0174                    | Regi No: 43433                             |
| july 2020                                        | Email            | . '.'.'@gmail.com       |                                            |
| PRESENT ADDRESS                                  | National ID      | 4                       |                                            |
|                                                  | Nationality      | Bangladeshi             | Click for update                           |
| Division Dhaka                                   | Examination name | Passing Year            | Experience Certificate                     |
| istrict Dhaka                                    | SSC / Equivalent | 2022                    | Q PREVIEW NOW                              |
| Ipazila Ashiulia                                 |                  |                         | Click for update                           |
| Inion/ WARD NO-08 (PART) (Pouro<br>Vard or City) |                  |                         |                                            |
| load                                             |                  |                         |                                            |
| louse                                            |                  |                         | Q PREVIEW NOW                              |
| ost Office                                       |                  |                         | Click for update                           |

আপনার পেমেন্টটি সফল হলে সাথে সাথে আপনার ইমেইল PCB থেকে একটি কনফার্মেশন এসএমএস এবং ইমেইল যাবে। পেমেন্ট কনফার্ম হয়ে গেলে আপনাকে রিডাইরেক্ট করে পিসিবি পোর্টাল এ আপনার প্রোফাইলে নিয়ে আসবে। এখান থেকে আপনার আবেদনের সব শেষ আপডেট দেখতে পারবেন।

| fi                               | কাশ                                      |                      |
|----------------------------------|------------------------------------------|----------------------|
| Sonali Bank PLC<br>Inv No: 2505( |                                          | <del>७</del> 5075.00 |
|                                  |                                          |                      |
| Enter PIN of ye                  | our bKash account nun<br>)17 ** *** 851) | ıber                 |
|                                  | Enter PIN                                |                      |
|                                  |                                          |                      |
|                                  |                                          |                      |
| Cancel                           | Confirm                                  | 1                    |
| © 20                             | 16247 25 bKash, All Rights Reserved      |                      |

আপনি একইভাবে যেকোনো পেমেন্ট মেথড নির্বাচন করে আপনার পেমেন্ট সম্পন্ন করতে পারবেন। আপনি যদি কার্ডে পেমেন্ট করতে চান তাহেল একইভাবে আপনার কার্ডটি সিলেক্ট করে প্রয়োজনীয় তথ্য প্রদান করুন।

বিঃ দ্রঃ যে কোনো সমস্যার সম্মুখীন হলে আমাদের অনলাইন তথ্যসেবায় যোগাযোগ করুন

Link: <a href="https://pcbapps.com.bd/support">https://pcbapps.com.bd/support</a>

| PCB DASHBOARD অনলাইন তথ্যসেরা                                                                            | APPLY NOW > Login                                                                                    |  |
|----------------------------------------------------------------------------------------------------|----------------------------------------------------------------------------------------------------|--|
| বাংলাদেশ ফার্মেসী কাউন্সিল এর অনলাইন তথ্যসেবায় আপনাকে স্থাগতম। আপনি আবেদনের সময় কোন সমস্যার সম্মুখীন ব | হলে আমাদের সাথে যোগাযোগ করুন।<br>PCB Live Support by JBRSOFT<br>How can we help? We're here for you! |  |
| নতুন রেডিস্ট্রেশন সনদের জন্য, সনদ উত্তোলন অথবা সনদ নবায়ন এর সাধারণ কিছু প্রশ্ন ও উত্তর:                 | Write a reply 😨                                                                                      |  |
|                                                                                                    | ×                                                                                                    |  |

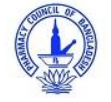

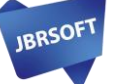